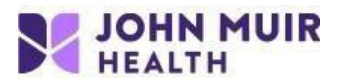

## Nuance Client Extensions Install Instructions for Dragon PowerMic use in VDI (Windows only)

VDI setup portal: https://www.johnmuirhealth.com/custom/external-setup.html

## NOTE: There are 2 installs required for Dragon PowerMics to work properly.

- Nuance PowerMic VMWare Client Extension
- Nuance Audio VMWare Client Extension

Locate the 2 client extension files you downloaded (generally in your Downloads folder). *Please Note: The current version of the extensions can always be found at the link above* 

| Downloads                                                                                                    |                                                                                                    |                                      |                            |                       |  |  |
|----------------------------------------------------------------------------------------------------|----------------------------------------------------------------------------------------------------|--------------------------------------|----------------------------|-----------------------|--|--|
| G 🖉 - 🚺 -                                                                                                    | Downloads                                                                                                    | 👻 🚺 Search Dow                       | nloads                     | <u> 2</u>             |  |  |
| Organize 👻 Include in libra                                                                                                    | ary 🔻 Share with 👻 New folder                                                                                   |                                      | E                          | - 🔟 🕡                 |  |  |
| 🔶 Favorites                                                                                                    | Name ^                                                                                                    | Date modified                        | Туре                       | Size                  |  |  |
| Desktop Downloads Downloads Example Computer Desktop Downloads Desktop Downloads Desktop Desktop Deskt | 歸 Nuance Audio VMware Client Extension 118.4.94.1842<br>愛 Nuance PowerMic VMware Client Extension 118.4.94.1842 | 5/8/2019 6:50 PM<br>5/8/2019 6:12 PM | Application<br>Application | 57,416 KB<br>2,553 KB |  |  |
| 2 items                                                                                                    |                                                                                                    |                                      |                            |                       |  |  |

1. Open the Nuance PowerMic VMware Client Extension file and click Run.

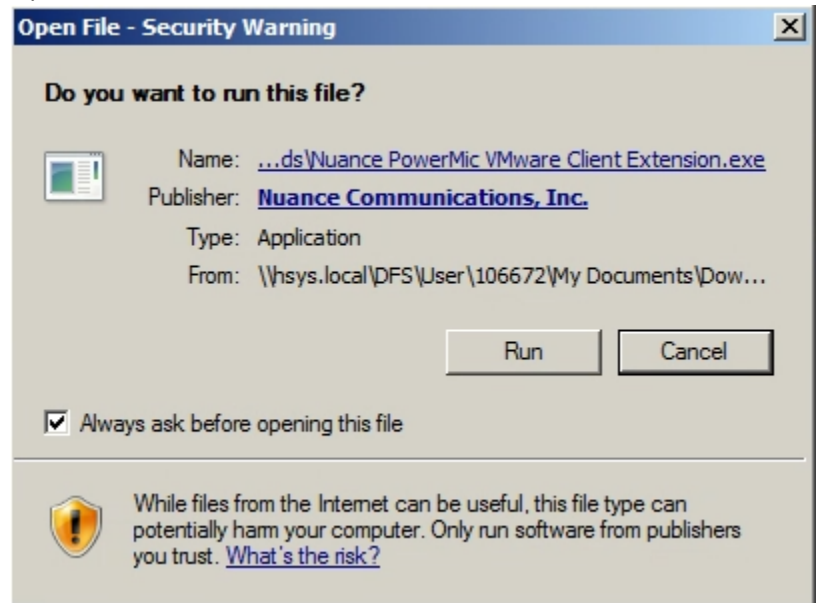

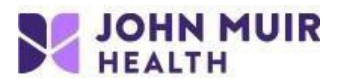

2. Click Install.

| 🙀 Nuance PowerMic VMware Client Extension Setup | <u>- I X</u> |
|-------------------------------------------------|--------------|
| Nuance PowerMic VMware Clien<br>Extension       | t            |
|                                                 |              |
|                                                 |              |
| Install                                         | ose          |

3. Click Close.

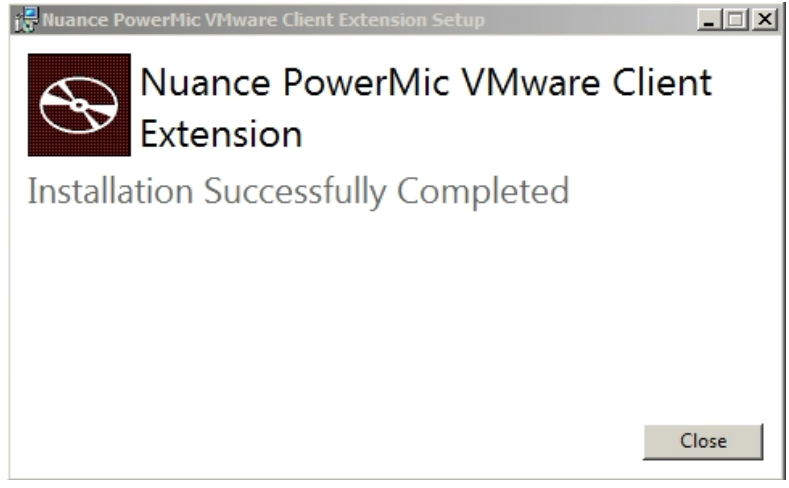

4. **REPEAT** steps 1-3 with the other extension file, **Nuance Audio VMware Client Extension**. The prompts for the install are the same as above.

| 🎼 Nuance VMware Client Audio Extension Setup |       |
|----------------------------------------------|-------|
| Nuance VMware Client Audio<br>Extension      |       |
|                                              |       |
| Install                                      | Close |

- 5. Reboot the computer after installing both Nuance Client Extensions.
- 6. Follow the steps in the VDI Nuance PowerMic Setup Instructions Windows only document found at the website.

If you need additional support, please call the John Muir Service Desk at 925-941-2222.